Working in the Concur Travel & Expense System

# The Home Page

The home page is your first view of the Concur Travel & Expense System after logging in via <u>your campus portal</u>. It is where you will begin booking official university employee travel, requesting cash advances, and reconciling Procurement Card and travel expenses.

| Welcome, Heather Hoyer [You are administering for: You                                                                                                    | urself ] Last logged in: 07/18/2014 12:12 pm ( <u>Details</u> )                                                                                                    |                                                                                     | 🕑 Help   Log Out                               |
|----------------------------------------------------------------------------------------------------|----------------------------------------------------------------------------------------------------|-------------------------------------------------------------------------------------|------------------------------------------------|
|                                                                                                    |                                                                                                    | <b>P</b>                                                                            | University of Colorado                         |
| My Concur Travel Expense Reporting Adr                                                                                                    | ninistration Profile App Center                                                                                                    |                                                                                     |                                                |
| Weather                                                                                                    | Active Work                                                                                                    |                                                                                     |                                                |
| Local Weather                                                                                                    | New Expense Report         View Reports           Expense Reports (1)         Cash Advances (0)                                                                                                    |                                                                                     |                                                |
|                                                                                                    | Report Name Status Paym                                                                                                    | ent Status Report Date                                                              | Requested Amount                               |
| Please enter an airport. 🙀                                                                                                    | Hoyer May-June 2014 Training Submitted & Pending Approval - Roden, Normandy L Not P                                                                                                    | aid 07/18/2014                                                                      | \$28.00                                        |
|                                                                                                    |                                                                                                    |                                                                                     |                                                |
|                                                                                                    | Travel Info                                                                                                    |                                                                                     |                                                |
| Trip Search                                                                                                    | Welcome to Consur Travel, the online travel test for University of Col                                                                                                    | orada                                                                               |                                                |
| Plan your flight, car and hotel:                                                                                                    | welcome to Concur Travel, the online travel tool for University of Col                                                                                                    | orado.                                                                              |                                                |
| e.g. flight from JFK to Paris on Tuesday Search                                                                                                    | Prease take a moment to review your profile and ensure that your information is complete.                                                                                                    | rean Business Travel at (955)                                                       | 162 8885                                       |
| Flight     Car     Hotel     Flight Status <ul> <li>Round Trip</li> <li>One Way</li> <li>Multi-Segment</li> </ul> Departure City (%) <ul> <li>(*)</li> </ul> | Hours: 7:00 AM to 5:30 PM Mountain, Monday - Friday     Emergency After Hours Service: 800-787-2390 (Must reference service code AI:     International After Hours Service - Call Collect: 682-233-1914(Give ID Code P- For questions regarding Concur Travel, please contact Christopherson's Online Travel St | 79 after 5:30pm & Weekends;<br>JOO: the letter "O" not zero)<br>upport Center:      | )                                              |
| End an arport,   Select multiple arports     Find an airport,   Select multiple airports     End an airport,   Select multiple airports                      | Hours: 7:00 AM - 6:00 PM Mountain, Monday - Friday: 888-535-0179     Online Support: email: <u>OnlineTravelSupport@CETraveLcom</u>                                                                                                    |                                                                                     |                                                |
| depart V Morning V ± 4 V                                                                                                    | Company Info                                                                                                    |                                                                                     |                                                |
|                                                                                                    | Expense System News                                                                                                    |                                                                                     |                                                |
| E Pick-up/Orop-on car at airport                                                                                                    | Are you using Tripit Pro for your personal travel?                                                                                                    | Finance and Procurement He                                                          | elp Desk                                       |
| Image: Find a Hotel  Seerch flights by:  Price  Find a Hotel  Seerch flights by:                                                                             | If so, don't forget to mark those trips as 'leisure' within the TripIt website so they don'<br>appear in Concur. Refer to the Quick Reference Guide <u>Using TripIt Pro &amp; the TripIt Pr<br/>Mobile App</u> for details.                                                                                     | t<br>203.837.2161<br>Chat closed. Leave a l                                         | Message.                                       |
| Flights w/ no double connections:                                                                                                    |                                                                                                    | Useful Links:                                                                       |                                                |
| Search                                                                                                    |                                                                                                    | <u>Concur Travel &amp; Expen</u> <u>Delegate Authorization</u> Travel Arranger Form | ise System Learning Resources<br><u>a Form</u> |
|                                                                                                    |                                                                                                    | inare renarder romi                                                                 |                                                |

There are seven areas of information included on the home page: Travel Info, Company Info, Trip Search, Active Work, Trip List, Available Company Card Charges, and Approval Queue. (*Note:* The above image doesn't show every area.)

You can rearrange the order of your areas by placing your cursor on the section heading (such as for Approval Queue), holding down your left mouse button, and dragging the area to the desired location.

Working in the Concur Travel & Expense System

#### Travel Info on the home page...

The Travel Info area contains announcements relating to travel within Concur – including how to contact Christopherson Business Travel, the University's

| Travel Info                                                                                                    |
|----------------------------------------------------------------------------------------------------|
| Welcome to Concur Travel, the online travel tool for University of Colorado.                                                                                                    |
| Please take a moment to review your profile and ensure that your information is complete.                                                                                                    |
| For questions regarding travel reservations or changes to an itinerary, contact Christopherson Business Travel at (855) 462-8885.                                                                                                    |
| <ul> <li>Hours: 7:00 AM to 5:30 PM Mountain, Monday - Friday</li> <li>Emergency After Hours Service: 800-787-2390 (Must reference service code AI79 after 5:30pm &amp; Weekends)</li> <li>International After Hours Service - Call Collect: 682-233-1914(Give ID Code P-JOO: the letter "O" not zero)</li> </ul> |
| For questions regarding Concur Travel, please contact Christopherson's Online Travel Support Center:                                                                                                    |
| Hours: 7:00 AM - 6:00 PM Mountain, Monday - Friday: 888-535-0179     Online Support: email: <u>OnlineTravelSupport@CBTravel.com</u>                                                                                                    |
|                                                                                                    |

approved travel agency.

#### Company Info on the home page...

The Company Info area contains three sections of information:

- The Expense System News section contains announcements relating to Concur
- The Finance and Procurement Help Desk section contains contact

| Company Info                                                                                                    |                                                                    |
|----------------------------------------------------------------------------------------------------|--------------------------------------------------------------------|
| Expense System News                                                                                                    |                                                                    |
| Are you using Triplt Pro for your personal travel?                                                                                                    | Finance and Procurement Help Desk                                  |
| If so, don't forget to mark those trips as "leisure" within the Triplt website so they don't<br>appear in Concur. Refer to the Quick Reference Guide <u>Using Triplt Pro &amp; the Triplt Pro Mobile App</u> for details. | FinProHelp@cu.edu<br>303.837.2161<br>Chat closed, Leave a Message. |
|                                                                                                    | Useful Links:                                                      |
|                                                                                                    | Concur Travel & Expense System Learning Resource                   |
|                                                                                                    | Delegate Authorization Form                                        |
|                                                                                                    | <u>Travel Arranger Form</u>                                        |

information for Concur-related help

• The **Useful Links** section contains links to university-specific learning resources for many processes within Concur, as well as other Concur-related documents

| rip searci     | 1                           |                       |
|----------------|-----------------------------|-----------------------|
| in your fligh  | it, car and hotel:          |                       |
| g. flight fror | n JFK to Paris on Tuesday   | Search                |
| Flight Car     | r Hotel Flight Status       |                       |
| • R0           | ound Trip 🔿 One Way 🔿 Multi | i-Segment             |
| eparture Cit   | y 🞲                         |                       |
|                |                             | <u>ې</u>              |
| and the second | Find an airport   Sel       | ect multiple airports |
| rival City 🞇   |                             |                       |
|                | Find an airport   Sel       | ect multiple airports |
| eparture 🕅     |                             |                       |
| cpurture 1     | depart V Morning V ± 4      | ✓ Ø                   |
| etum 🕅         |                             |                       |
| Claring        | depart V Afternoon V ± 4    | ✓ (                   |
| _              |                             |                       |
| Pick-up/       | Drop-off car at airport     |                       |
| Find a Ho      | otel                        |                       |
| Specify        | airlina 🕅                   |                       |
| lass of Servie | ce: Economy class 🗸 😡       |                       |
|                | w                           |                       |
| earch flights  | by:  Price O Schedule       |                       |
| lights w/ no o | double connections: 🗹       |                       |
|                |                             |                       |

#### Trip Search on the home page...

The Trip Search area is where you book your airfare, rental car, and/or hotel stay for an upcoming university trip through Concur. Refer to the Step-by-Step Guide <u>Booking</u> <u>Trips in Concur Travel</u> for additional information.

Revised 07.21.14

Finance & Procurement Help Desk: 303.837.2161 For additional learning resources, visit <u>www.cu.edu/psc</u>.

Working in the Concur Travel & Expense System

#### Active Work on the home page...

The Active Work area contains two processes in Concur: cash advance requests and expense reports (for both travel

| Active Work                                           |                                                 |                |             |                  |
|-------------------------------------------------------|-------------------------------------------------|----------------|-------------|------------------|
| New Expense Report View Expense Reports (1) Cash Adva | Reports ances (0)                               |                |             |                  |
| Report Name                                           | Status                                          | Payment Status | Report Date | Requested Amount |
| Hover May-June 2014 Training                          | Submitted & Pending Approval - Roden Normandy I | Not Paid       | 07/18/2014  | \$28.00          |

and Procurement Card reconciliation). A list will appear containing all active expense reports and cash advance requests, including their status (submitted, sent back to employee, pending approval, etc.).

Expense reports that have been paid, and cash advance requests that have been approved, will continue to appear for several weeks. Once they disappear from the Active Work area, they can still be accessed by clicking **View Reports** or **View Cash Advances**.

#### Available Company Card Charges on the home page...

The Available Company Card Charges area contains every Procurement Card and Travel Card transaction that has yet to be assigned to an expense report.

| All Cards Import                   |               |                  |        |
|------------------------------------|---------------|------------------|--------|
| Charge                             | Expense Type  | Transaction Date | Amount |
| ALL COPY PRODUCTS, 303-2950741, CO | Copy Expenses | 01/03/2011       | \$70.9 |

#### Trip List on the home page...

The Trip List area contains your upcoming and recently completed trips booked through Concur or Christopherson Business

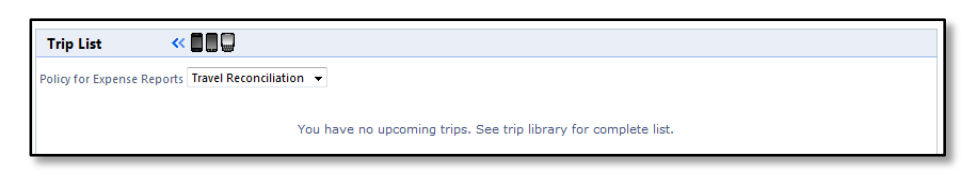

Travel. Once they disappear from the Trip List area, they can still be accessed by visiting the Trip Library (use the Travel dropdown in the upper left corner of your screen).

#### Approval Queue on the home page...

If you are an approver, the Approval Queue area will display. Expense reports and

| Approval Queue (1) |                              |                |             |         |
|--------------------|------------------------------|----------------|-------------|---------|
|                    | Report Name                  | Employee       | Report Date | Total   |
| 0                  | Hoyer December 2010 Training | Hoyer, Heather | 01/06/2011  | \$37.40 |

cash advances waiting for your approval are linked and summarized, with the most recent report/request listed first.

|                                                                                                    | Working in th                                                                      | Step-by-Step Gu<br>e Concur Travel & | uide<br>& Expense Systen                 | n                                                              |
|----------------------------------------------------------------------------------------------------|------------------------------------------------------------------------------------|--------------------------------------|------------------------------------------|----------------------------------------------------------------|
| My Concur E                                                                                                    | xpense Reportir                                                                    | Using Your Pro                       | Profile<br>Profile<br>Profile<br>Profile | file area,<br>along the upper<br>e screen, allows              |
| you to see pers                                                                                                    | sonal information                                                                  | and control certain                  | aspects of Concur:                       |                                                                |
| The EXPENSE                                                                                                    | My Profile                                                                         | Expense Information                  |                                          |                                                                |
| NFORMATION                                                                                                    | Your Information                                                                   | Save Cancel                          |                                          |                                                                |
| bage                                                                                                    | Personal Information                                                               |                                      |                                          |                                                                |
| displays                                                                                                    | Contact Information                                                                | Employee First Name<br>Heather       | Employee Last Name<br>Hover              | Email Address ?                                                |
| Procurement                                                                                                    | Exponent Cutting                                                                   |                                      |                                          | Incurrentinoyer@cusys.edu                                      |
| Card 📢                                                                                                    | Expense Information                                                                | Employee / Non-Employee              | Campus §?                                | Job Code Number-Description 8?<br>2179 - Business Professional |
| nformation.                                                                                                    | Expense delegates                                                                  | Rostered Department:                 | Rostered Department                      |                                                                |
| such as:                                                                                                    | Expense Preferences<br>Expense Approvers                                           | Code §?                              | Description §?                           | Officer §?                                                     |
| default                                                                                                    | Company Car                                                                        | 50027                                | University Controller                    | No                                                             |
| SpeedType                                                                                                    | Favorite Attendees                                                                 | Vendor ID §?                         | Expense Group &?                         | Procurement Card Limits                                        |
| cardholder                                                                                                    | Other Settings                                                                     | 0000180526                           | Standard Car Mileage                     | 0 / \$0 / \$0                                                  |
| imits                                                                                                    | System Settings                                                                    | Procurement Card Approver:           | Procurement Card Approver -              | Procurement Card                                               |
| Annroving                                                                                                    |                                                                                    | Employee ID §?                       | Name §?                                  | Default SpeedType §?                                           |
| Official and                                                                                                    |                                                                                    | Procurement Card:                    | Procurement Card                         | Procurement Card                                               |
| oilling                                                                                                    | 1                                                                                  | Billing Address (Line 1) 💱           | Billing Address (Line 2) 🎙?              | City, State, Zip Code                                          |
| oddroee It                                                                                                    | ·<br>·                                                                             |                                      |                                          |                                                                |
| also displays po<br>System vendor                                                                                                    | ersonal informat<br>ID number.                                                     | ion, such as position                | data and your Peop                       | leSoft Finance                                                 |
| The Everner D                                                                                                    |                                                                                    | Je allows you to desi                | ignale whether you v                     |                                                                |
| The EXPENSE F<br>specific system                                                                                                    | i-generated ema                                                                    | ills, see Concur prom                | opts, or display certa                   | in items.                                                      |
| The EXPENSE F<br>specific system<br>My Profile                                                                                                    | Expense Preferences                                                                | ils, see Concur prom                 | opts, or display certa                   | in items.                                                      |
| The EXPENSE F<br>specific system<br>My Profile<br>Your Information<br>Personal Information<br>Company Information<br>Contact Information                     | Expense Preferent<br>Save Cancel<br>Select the options that def                    | ills, see Concur prom                | rompts are pages that appear when you se | in items.                                                      |
| The EXPENSE F<br>specific system<br>My Profile<br>Your Information<br>Personal Information<br>Company Information<br>Contact Information<br>Expense Settings | Expense Preferen<br>Save Cancel<br>Select the options that def<br>Submit or Print. | ils, see Concur prom                 | rompts, or display certa                 | in items.                                                      |

| y Profile            | Expense Preferences                                                                                                    |
|----------------------|----------------------------------------------------------------------------------------------------|
| our Information      | Sauce Cancel                                                                                                    |
| Personal Information | Save Cancer                                                                                                    |
| Company Information  | Select the options that define when you receive email notifications. Prompts are pages that appear when you select a certain action, such as |
| Contact Information  | Submit or Print.                                                                                                    |
|                      | Send email when                                                                                                    |
| opense Settings      | The status of an expense report changes                                                                                                    |
| Expense Information  | New company card transactions arrive                                                                                                    |
| verse B i gales      | Faxed receipts are successfully received                                                                                                    |
| Expense Preferences  | An expense report is submitted for approval                                                                                                  |
| Company Car          | The status of an authorization request changes                                                                                               |
| Favorite Attendees   | An authorization request is submitted for approval                                                                                           |
|                      | Prompt                                                                                                    |
| her Settings         | For an approver when an expense report is submitted                                                                                          |
| System Settings      | For an approver when an authorization request is submitted                                                                                   |
|                      | V To add company and transations to react                                                                                                    |
|                      | Protection party and transactions to report                                                                                                  |
|                      | Display                                                                                                    |
|                      | Make the Single Day Itineraries page my default in the Travel Allowance wizard                                                               |

### Working in the Concur Travel & Expense System

In general, wait until you have worked in Concur as delivered for a couple of weeks before changing the default settings. Two exceptions:

- If you do not have a Procurement or Travel Card, deselect the prompt checkbox *To add company card transactions to report.*
- If a delegate prepares your expense reports, deselect the prompt checkbox For an approver when an expense report is submitted.

Additional Step-by-Step Guides discuss other areas of your Concur Profile:

- Updating Your Profile in Concur is recommended to save your personal travel information, some of which is required by the federal Transportation Security Administration (TSA) to fly.
- Enabling E-Receipts is recommended to receive an electronic version of your receipt, sent directly by the hotel and car rental agency when booked through Concur (when available).
- Identifying Travel Arrangers is recommended for someone to be able to book travel, through Concur, on your behalf.
- Identifying Delegates is recommended for someone to be able to process expense reports on your behalf. (You must still *submit* your expense reports to your approver.) If you are an approver, this guide is also recommended for another approver to be able to approve expense reports on your behalf.